## Unicode-kreikan kirjoittaminen ja translitterointi MacIntoshilla (OS 10.4) ID 11.06.08

## Asetukset

a) Valitse Omenavalikosta "Järjestelmäasetukset" > "Maakohtaiset" > "Syöttövalikko"

b) Laita rasti kohtaan "Näppäimistö"

c) Rullaa samaa valikkoa alaspäin ja laita rasti ruutuun kohtaan "Kreikkalainen laajennettu" [on tarkoitettu klassisen kreikan kirjoittamiseen]

## Kirjoittaminen

a) Kun alat kirjoittaa kreikkalaisia kirjaimia, vaihda koneen oikeasta ylälaidasta (lipun kuva!) näppäimistöksi "Kreikkalainen laajennettu." Kun lopetat, vaihda näppäimistöksi takaisin "Suomalainen" (tai "Suomalainen laajennettu"). Huom. *Kreikan kirjoittaminen ei onnistu kaikilla mac-fonteilla*; ainakin seuraavat toimivat: Times; Times New Roman; Gentium; GentiumAlt; Helvetica; Lucida Grande. *Jos käytät jotain näistä, fonttia ei tarvitse vaihtaa,* kun alat kirjoittaa kreikkaa.
b) Kreikan "erityiskirjaimet" sekä aksentti- ja muut erikoismerkit (huom. kirjoita nämä merkit \*ennen\* kirjainta):

| Näppäin (suom. näppäimistö) | Merkki ("Kreikkalainen laajennettu")                   |
|-----------------------------|--------------------------------------------------------|
| W                           | loppu-sigma ς                                          |
| V                           | oomega w                                               |
| u                           | theeta θ                                               |
| h                           | eeta η                                                 |
| j                           | ksii ξ                                                 |
| c                           | psii ψ                                                 |
| +                           | heikko henkäys + sirkumfleksi, esim. $\mathring{lpha}$ |
| /                           | heikko henkäys + gravis $a$                            |
| å                           | sirkumfleksi $\hat{\alpha}$                            |
| " tai ^                     | gravis à                                               |
| ö                           | akuutti ά                                              |
| ä                           | heikko henkäys å                                       |
| -                           | heikko henkäys + akuutti ά                             |
| ?                           | vahva henkäys + sirkumfleksi $\hat{\alpha}$            |
| /                           | vahva henkäys + gravis $\hat{\alpha}$                  |
| W                           | treema + akuutti ΰ                                     |
| Å tai alt+i                 | ioota subscriptum α                                    |
| Ö                           | treema ü                                               |
| Ä                           | vahva henkäys ά                                        |
| alt+1                       | $$ (lyhyenä ääntyvän vokaalin tunnus) $\check{\alpha}$ |
| alt+L                       | $$ (pitkänä ääntyvän vokaalin tunnus) $\bar{\alpha}$   |

## Kreikan translitterointi

- valitse näppäimistö: Suomalainen laajennettu (ellei ole asennettu, sovella em. ohjeita)

- ainoa tarvittava erityismerkki on pitkän vokaalin merkki: Alt+a

- *koptin* translitteroinnissa lisäksi tarvittava merkki č (š, č): alt+r